# QUESITI AREA CONTRATTI E APPALTI

### Quesito del 05/12/2018 Iscrizione interna dei commissari

#### Domanda

Quali sono le modalità per l'iscrizione presso l'Albo nazionale dei componenti delle commissioni giudicatrici dei commissari interni al comune?

#### Risposta

#### a cura di Enza Paglia

L'iter, ed i relativi steps, necessari all'iscrizione possono essere così riepilogati.

Preliminarmente, occorre accedere al seguente link: •

http://www.anticorruzione.it/portal/public/classic/Servizi/ServiziOnline/Albonazionale

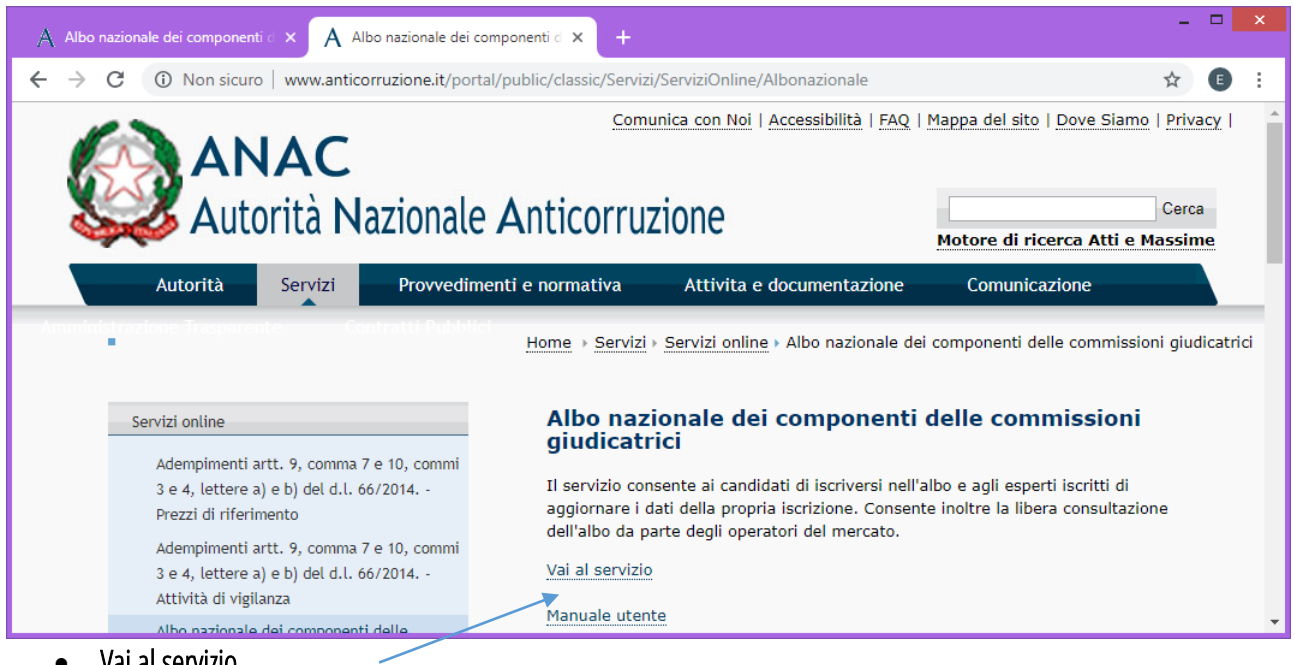

Vai al servizio •

| A Albo                   | nazionale de  | ei cor | mpon: 🗙   A Albo nazionale dei compon: 🗙 🚱 Home 🛛 🗙 🗅 M                                                     | icrosoft Word - Manuale u | ×   +         | -     |       | × |
|--------------------------|---------------|--------|----------------------------------------------------------------------------------------------------|---------------------------|---------------|-------|-------|---|
| $\leftarrow \rightarrow$ | C 🔒           | htt    | ps://servizi.anticorruzione.it/questionari-commissari/                                                      |                           | 07            | ☆     | E     | : |
| ≡                        |               |        | Albo nazionale dei componenti delle commissioni giudicatrici                                                | guida                     | Consultazioni | ISCRI | Zioni |   |
|                          |               |        |                                                                                                    |                           |               |       |       | • |
| © Autorità               | i Nazionale A | ntico  | vruzione - Tutti i diritti riservati via M. Minghetti, 10 - 00187 Roma - c.f. 97584460584 Contact Center: 8 | 800896936                 | SERVIZI       | НС    | OME   |   |

• ISCRIZIONI

| $ig A$ Albo nazionale dei compone $ {f 	imes}   ig A$ Al | bo nazionale dei compone 🗙 🚱 Home 🗙 🗅 Microsoft Word - Manuale e 🗴 📔                                         |    | - |   | × |
|----------------------------------------------------------|----------------------------------------------------------------------------------------------------|----|---|---|---|
| ← → C 🔒 https://servizi.anticor                          | ruzione.it/questionari-commissari/login?redirectTo=%2Fiscrizione                                             | 07 | ☆ | E | : |
| ANAC Autorità Na                                         | izionale Anticorruzione                                                                                      |    |   |   |   |
|                                                          | Albo nazionale dei componenti delle<br>commissioni giudicatrici<br>accesso mediante codice utente e password |    |   |   | • |
|                                                          | Utente *                                                                                                    |    |   |   |   |
|                                                          | Password *                                                                                                   |    |   |   |   |
|                                                          | Accedi                                                                                                    |    |   |   | - |

• Inserire le credenziali acquisite nell'area Servizi del portale dell'ANAC, acquisite mediante la sola registrazione dell'utente

https://servizi.anticorruzione.it/portal/classic/GestioneUtenti/RegistrazioneUtente/

| A A    | lbo nazionale dei compone 🗙 📔 A           | Albo nazionale dei compone 🗙 🙆 Gestione iscrizioni 🛛 🗙 🗋 Microsoft Word                         | - Manuale u | ×   +         | -     |       | × |
|--------|-------------------------------------------|-------------------------------------------------------------------------------------------------|-------------|---------------|-------|-------|---|
| ← -    | C https://servizi.antic                   | corruzione.it/questionari-commissari/iscrizione                                                 |             | 07            | ☆     | E     | : |
| ≡      | Albo nazio                                | nale dei componenti delle commissioni giudicatrici                                              | guida       | Consultazioni | ISCRI | ZIONI |   |
| Ð      | Nuova iscrizione                          | Aggiungi nuova isorizione                                                                       |             |               |       |       | ٦ |
| ≡      | Tutte                                     | Lista Iscrizioni                                                                                |             |               |       |       |   |
| ۲      | Completata                                |                                                                                                 |             |               |       |       |   |
| **     | In lavorazione                            |                                                                                                 |             |               |       |       |   |
|        | Archiviate                                |                                                                                                 |             |               |       |       |   |
| © Auto | rità Nazionale Anticorruzione - Tutti i d | iritti riservati via M. Minghetti, 10 - 00187 Roma - c.f. 97584460584 Contact Center: 800896936 |             | SERVIZI       | н     | оме   |   |

• Nuova iscrizione

| A Albo nazionale dei compone 🗴 📔 A Albo nazionale dei compone 🗴 🥨 Gestione iscrizioni 🛛 🗙 🗈 Microsoft Word - Manuale e 🗴 📔      |          | ×   |
|----------------------------------------------------------------------------------------------------|----------|-----|
| ← → C  https://servizi.anticorruzione.it/questionari-commissari/iscrizione/add                                                  | ☆ €      | ) E |
| E GUIDA CONSULTAZIONI                                                                                                    | ISCRIZIO | DNI |
| Chiede di essere iscritto all'Albo nazionale dei componenti delle commissioni giudicatrici nella/e sezione/i Ordinaria Speciale |          | •   |
| e nella/e seguente/i sottosezione/i professione/i                                                                               |          | •   |

• Selezionare Ordinaria

| A Albo nazio                      | nale dei compone 🗴 📔 A Albo nazionale dei compone 🗴 🙆 Gestione iscrizioni 🛛 🗴 🗅 Microsoft Word - Manuale 🗉 🗙 📔 |          | -     |       | ×  |
|-----------------------------------|----------------------------------------------------------------------------------------------------|----------|-------|-------|----|
| $\leftrightarrow$ $\rightarrow$ G | https://servizi.anticorruzione.it/questionari-commissari/iscrizione/add                                        | 07       | ☆     | E     | :  |
| =                                 | Albo nazionale dei componenti delle commissioni giudicatrici Guida consu                                       | LTAZIONI | ISCRI | Zioni |    |
|                                   | e nella/e seguente/i sottosezione/i professione/i                                                              |          |       |       | *  |
|                                   | Professioni tecniche                                                                                           |          |       |       |    |
|                                   | Professioni del settore sanitario                                                                              |          |       |       |    |
|                                   | Professioni in altri servizi e forniture                                                                       |          |       |       | L. |
|                                   |                                                                                                    |          |       |       |    |
|                                   | PRECEDENTE CHIUDI SUCCESSIVO                                                                                   |          |       |       | ¥  |

• Selezionare la/e sottosezione/i professionale/i, di cui all'allegato elenco sottosezioni dell'albo nazionale obbligatorio dei componenti delle commissioni giudicatrici - Linee guida n. 5

| A Albo na                | azionale dei 🛛 🗙 📔 A Albo nazionale dei ငi 🗙 🧕 Gestione iscrizioni 🛛 🖈 🗈 Microsoft Word - Mi 🗙 🛛 🤴 Esperto legale in en | ×   +         | _ 0    | ×    |
|--------------------------|----------------------------------------------------------------------------------------------------|---------------|--------|------|
| $\epsilon \rightarrow c$ | C https://servizi.anticorruzione.it/questionari-commissari/iscrizione/add                                               | 07            | ☆      |      |
| =                        | Albo nazionale dei componenti delle commissioni giudicatrici GUIDA                                                      | Consultazioni | ISCRIZ | IONI |
|                          |                                                                                                    |               |        | ^    |
|                          | PRECEDENTE CHIUDI SUCCESSIVO                                                                                            |               |        | Ŧ    |

• SUCCESSIVO

| A Albo na:                      | zionale dei 🛛 🗙   🗛 Albo nazionale dei င 🗙 🙆 Gestione iscrizioni 🛛 🗴 🗈 Microsoft Word - Mi 🗙   🐺 Esperto legale in ent 🗙   🕂                                                                                                 |           | × |
|---------------------------------|----------------------------------------------------------------------------------------------------|-----------|---|
| $\leftrightarrow \rightarrow c$ | C https://servizi.anticorruzione.it/questionari-commissari/iscrizione/add                                                                                                    | t E       | : |
| =                               | Albo nazionale dei componenti delle commissioni giudicatrici GUIDA CONSULTAZIONI                                                                                                    | ISCRIZION | 1 |
|                                 | Ai fini dell'iscrizione all'Albo, il sottoscritto, consapevole delle sanzioni penali richiamate dall'art. 76 del D.P.R.<br>28/12/2000 n. 445, in caso di dichiarazioni mendaci e di formazione o uso di atti falsi dichiara: |           | • |
|                                 | di appartenere alla/e seguente/i categoria/e                                                                                                    |           |   |
|                                 | professionisti la cui attivita' e' assoggettata all'obbligo di iscrizione in ordini o collegi                                                                                                    |           |   |
|                                 | professionisti la cui attivita' non e' assoggettata all'obbligo di iscrizione in ordini o collegi                                                                                                    |           |   |
|                                 | dipendenti delle amministrazioni aggiudicatrici, secondo la definizione di cui all'art. 3, comma 1 lett. a) del Codice                                                                                                    |           |   |
|                                 | professori ordinari, professori associati, ricercatori delle Universita' italiane e posizioni assimilate                                                                                                    |           |   |
|                                 | PRECEDENTE CHIUDI SUCCESSIVO                                                                                                    |           | Ŧ |

- Specificare se in servizio. E' possibile selezionare più categorie
- SUCCESSIVO

| A Albo nazionale dei compone × A Albo nazionale dei compone × 🧕 Gestion                                                                          | ne iscrizioni 🛛 🗙 🗋 Microsoft Word - Manuale u                                                | ×   +           | - 🗆 🗙      |  |  |
|----------------------------------------------------------------------------------------------------|-----------------------------------------------------------------------------------------------|-----------------|------------|--|--|
| ← → C                                                                                                    | ione/add                                                                                      | <b>07</b>       | ۲ 🖪 E      |  |  |
| = Albo nazionale dei componenti delle com                                                                                                    | missioni giudicatrici GUIDA                                                                   | Consultazioni i | ISCRIZIONI |  |  |
| Dichiara inoltre:                                                                                                    |                                                                                               |                 | *          |  |  |
| <ul> <li>di possedere i requisiti di natura professionale previsti d</li> <li>dipendenti delle amministrazioni aggiudicatrici, second</li> </ul> | alle Linee guida ANAC n.5 per:<br>do la definizione di cui all'art. 3, comma 1 lett. a) del C | Sodice          |            |  |  |
| Esperienza                                                                                                    |                                                                                               |                 |            |  |  |
| Sottosezione Esperti legali in enti pubblici                                                                                                    | Esperienza in campo *<br>di NON possedere l'esperienza richiesta per gli affi                 | dam 🔻           |            |  |  |
| di essere dipendente della seguente amministrazione aggiu                                                                                        | idicatrice:                                                                                   |                 |            |  |  |
| Codice AUSA dell'Amministrazion solo commissioni interne all'amministrazione di appartenenza                                                     |                                                                                               |                 |            |  |  |
| PRECEDENTE CHIUDI SUCCESSIVO                                                                                                    |                                                                                               |                 |            |  |  |

- Autodichiarare il possesso dei requisiti tecnici/professionali
- Specificare se in possesso o meno dell'esperienza richiesta per gli affidamenti complessi (art. 2.9 delle linee guida ANAC n. 5)
- Specificare il codice AUSA della Stazione Appaltante
- Specificare se si intende partecipare solo a commissioni interne
- SUCCESSIVO

| A Albo nazionale dei compone 🗙 📔 A Albo nazionale dei compone 🗙                         | 🙆 Gestione iscrizioni 🛛 🗙 🗋                 | Microsoft Word - Manuale u | ×   +               |           |   |
|-----------------------------------------------------------------------------------------|---------------------------------------------|----------------------------|---------------------|-----------|---|
| $\leftrightarrow$ $\rightarrow$ C $($ https://servizi.anticorruzione.it/questionari-com | missari/iscrizione/add                      |                            | 07                  | ☆ 🗉       | : |
| = Albo nazionale dei componenti d                                                       | delle commissioni giudicatrici              | guida                      | Consultazioni       | ISCRIZION |   |
| Sezione e _ OProfilo _ OS sottosezione - OS richiedente - OS                            | Requisiti — <b>4</b> Pagamento iscrizione — | - 5 Requisiti — (          | Riepilogo<br>e fine |           | * |
| Commissario esonerato dal pagamento                                                     |                                             |                            |                     |           | h |
| PRECEDENTE CHIUDI SUCCESSIVO                                                            | )                                           |                            |                     |           | Ŧ |

• SUCCESSIVO

| A Albo na:                      | ionale dei compone 🗴   🦄 Albo nazionale dei compone 🗴 😡 Gestione iscrizioni 🛛 🗴 🗈 Microsoft Word - Manuale u 🗴   🕂                                                                                                 |          | × |
|---------------------------------|----------------------------------------------------------------------------------------------------|----------|---|
| $\leftrightarrow \rightarrow c$ | https://servizi.anticorruzione.it/questionari-commissari/iscrizione/add                                                                                                    |          | : |
| = (                             | Albo nazionale dei componenti delle commissioni giudicatrici GUIDA CONSULTAZIONI IS                                                                                                    | Scrizion | 1 |
|                                 | <ul> <li>misura di prevenzione, in quanto indiziato di appartenere ad una delle associazioni di cui all'articolo 4, comma 1, lettere</li> <li>a) e b), del decreto legislativo 6 settembre 2011, n. 159</li> </ul> |          | ^ |
|                                 | di non aver concorso, in qualita' di membro di commissione giudicatrice, con dolo o colpa grave accertati in sede giurisdizionale con sentenza non sospesa, all'approvazione di atti dichiarati illegittimi        |          |   |
|                                 | di trovarsi nella condizione di cui ai paragrafi 2.3 (lettera c), 2.4 (lettera c), 2.5 (lettera c) e 2.6 (lettera b) delle Linee guida Anac n. 5                                                                   |          |   |
|                                 | PRECEDENTE CHIUDI SUCCESSIVO                                                                                                    |          |   |

- Rendere la dichiarazione in ordine al possesso dei requisiti morali di cui alle linee guida ANAC n. 5, mediante spunta
- SUCCESSIVO

| 🔺 Albo nazionale dei compone 🗙 🗎 🙏 Albo nazionale dei compone 🗴 🚱 Gestione iscrizioni 🛛 🗙 🗈 Microsoft Word - Manuale o 🗙 🕇 🕇                                                                                                    |     | -     |       |   |
|----------------------------------------------------------------------------------------------------|-----|-------|-------|---|
| ← → C                                                                                                    | 04  | ☆     | E     | : |
| = Albo nazionale dei componenti delle commissioni giudicatrici GUIDA CONSULTAZI                                                                                                    | ONI | ISCRI | ZIONI |   |
| Informativa sulla privacy                                                                                                    |     |       |       | • |
| Ai sensi de Regolamento (UE) 2016/679 e del D.Lgs. n. 196/2003 e s.m.i. esprime il proprio consenso al trattamento<br>dei dati personali indicati nel presente modulo ai fini dell'iscrizione nell'albo dei componenti delle commissioni<br>giudicatrici di cui all'art. 78 del D.Lgs. 50/2016 e dichiara di aver preso visione dell'informativa sulla privacy presente<br>sul sito dell'Autorità Nazionale Anticomuzione. |     |       |       |   |
| PRECEDENTE CHIUDI SALVA                                                                                                    |     |       |       |   |

- Rendere la dichiarazione in materia di privacy mediante spunta
- SUCCESSIVO

| ig A Albo nazionale dei compone $ 	imes  ig$    | Albo nazionale dei compone 🗙 🚱 Gestione iscrizioni 🛛 🗙 🚹 Microsoft Word -                       | - Manuale u 🗙   🕂              |  |  |  |  |
|-------------------------------------------------|-------------------------------------------------------------------------------------------------|--------------------------------|--|--|--|--|
| ← → C 🔒 https://servizi.antio                   | corruzione.it/questionari-commissari/iscrizione                                                 | 야 ☆ 🗈 :                        |  |  |  |  |
| = Albo nazio                                    | onale dei componenti delle commissioni giudicatrici                                             | guida consultazioni iscrizioni |  |  |  |  |
| Huova iscrizione                                | Modulo iscrizione                                                                               |                                |  |  |  |  |
| Tutte                                           |                                                                                                 | 🖍 🛨 🖸 🕛                        |  |  |  |  |
| Completata                                      |                                                                                                 |                                |  |  |  |  |
| In lavorazione                                  |                                                                                                 |                                |  |  |  |  |
| Archiviate                                      |                                                                                                 | 1                              |  |  |  |  |
| © Autorità Nazionale Anticorruzione - Tutti i d | iritti riservati via M. Minghetti, 10 - 00187 Roma - c.f. 97584460584 Contact Center: 800896936 | SERVIZI HOME                   |  |  |  |  |
| Scaricare il Modulo di Iscrizione               |                                                                                                 |                                |  |  |  |  |

- Firmarlo digitalmente
- ALLEGARE

| A Albo nazior                              | ale dei compone 🗴 📔 A Albo nazionale dei compone 🗴 🙆 Gestione iscrizioni 🛛 🗙 🗋 Microsoft Word - Ma        | anuale u | ×   +    |          | -     |       | × |
|--------------------------------------------|----------------------------------------------------------------------------------------------------|----------|----------|----------|-------|-------|---|
| $\leftrightarrow \  \   \rightarrow \   G$ | https://servizi.anticorruzione.it/questionari-commissari/iscrizione/9d06159e67f14d1ca11c92c8a4ce8f66/alle | egati?st | atus=10  | 07       | ☆     | E     | : |
| =                                          | Albo nazionale dei componenti delle commissioni giudicatrici                                              | guida    | Consulta | Zioni    | ISCRI | ZIONI |   |
|                                            | gestione allegati iscrizione                                                                              |          |          |          |       |       |   |
|                                            | Fipo documento – seleziona documento                                                                      |          | ALLEG.   | A        |       |       |   |
|                                            | Iscrizione generata da sistema                                                                            |          | :        | <u>+</u> |       |       |   |
|                                            | CHIUDI RICARICA                                                                                           |          |          |          |       |       | Ŧ |

• Tipo documento

| A Albo r                   | azionale dei componenti d 🗙 🧔 G                                                                  | iestione iscrizioni × +                                           |                       |        | <b>_</b> > | ĸ |
|----------------------------|--------------------------------------------------------------------------------------------------|-------------------------------------------------------------------|-----------------------|--------|------------|---|
| $\leftarrow \ \rightarrow$ | C https://servizi.anticorruzi                                                                    | ione.it/questionari-commissari/iscrizione/168993f9c0f74861ad90eb0 | Df3a6a8733/allegati 💁 | ☆      |            | ł |
| =                          | Albo nazionale                                                                                   | e dei componenti delle commissioni giudicatrici                   | guida consultazioni   | ISCRIZ | IONI       |   |
| /                          | gestione allegati iscrizione<br>Schelta tipo<br>Richiesta iscrizione firmata<br>Curriculum vitae | iona documento<br>sistema                                         | ALLEGA                |        | ~          | • |
|                            | CHIUDI RICARICA                                                                                  |                                                                   |                       |        |            | • |

- Richiesta iscrizione firmata (è possibile allegare anche il Curriculum vitae)
- Selezionare il documento
- ALLEGA

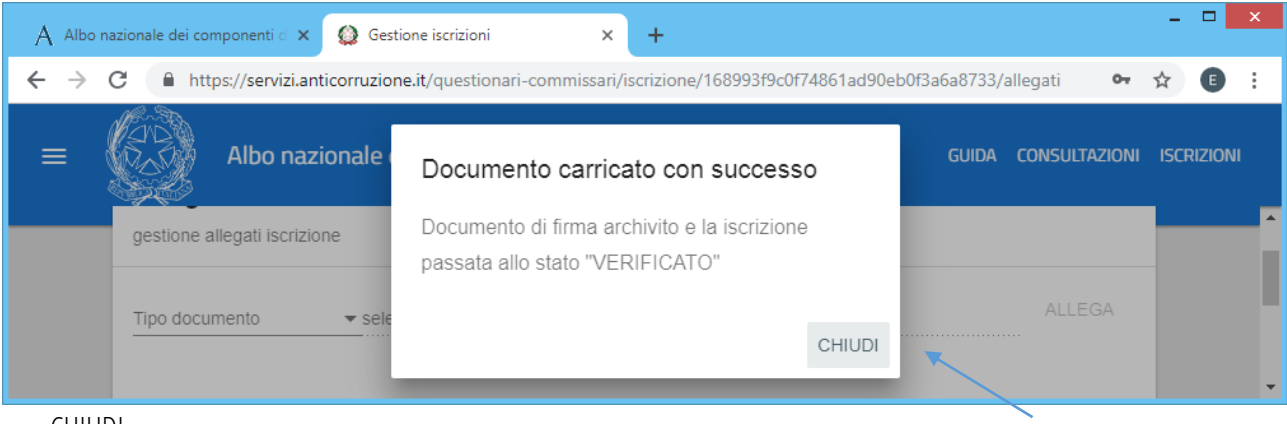

• CHIUDI

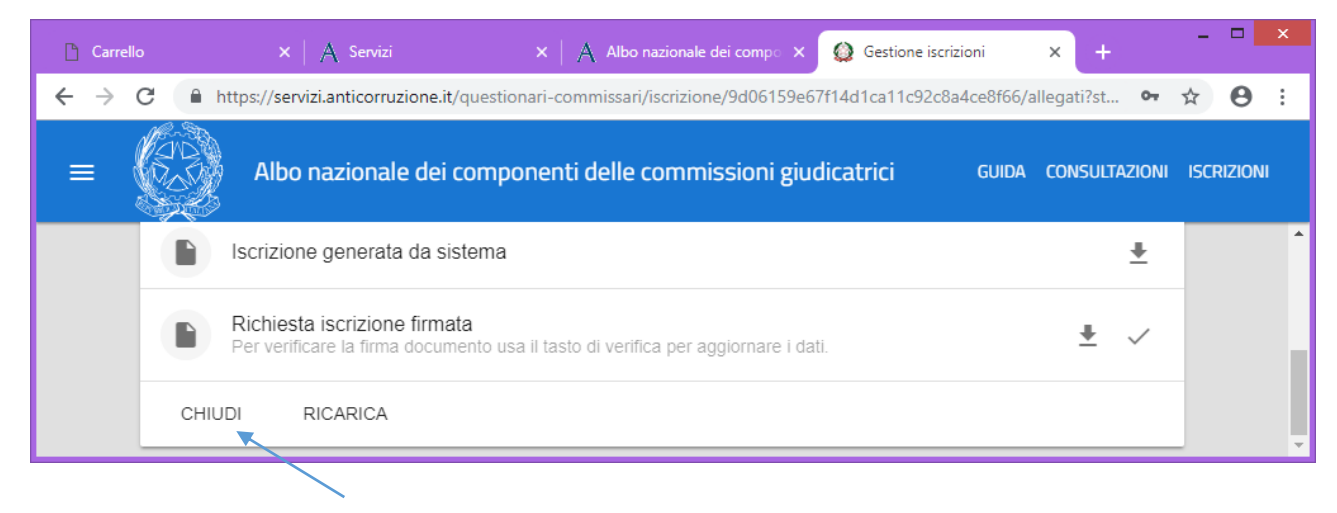

• CHIUDI

| D C      | arrello              | ×   A Servi                | izi 🛛 🗙 🗍 Albo nazionale dei comp                             | × 🙆 Gestione iscrizioni        | × +                         | - 🗆 🗙      |
|----------|----------------------|----------------------------|---------------------------------------------------------------|--------------------------------|-----------------------------|------------|
| ← -      | C 🔒 htt              | ps://servizi.anticor       | ruzione.it/questionari-commissari/iscrizione                  |                                | 07                          | ☆ 8 :      |
| ≡        |                      | Albo nazion                | ale dei componenti delle commissioni                          | giudicatrici GUIDA             | Consultazioni               | ISCRIZIONI |
| $\oplus$ | Nuova iscrizion      | e                          | Modulo iscrizione                                             |                                |                             |            |
| ≡        | Tutte                |                            |                                                               | P                              | romuovi iscrizione in corre | nte 💽      |
| ۲        | Completata           | - 1                        |                                                               |                                |                             |            |
| *        | In lavorazione       |                            |                                                               |                                |                             | /          |
|          | Archiviate           | <b>.</b>                   |                                                               |                                |                             |            |
| © Auto   | rità Nazionale Antic | orruzione - Tutti i diritt | li riservati via M. Minghetti, 10 - 00187 Roma - c.f. 9758446 | 0584 Contact Center: 800896936 | SERVIZI                     | HOME       |

• Attivare l'iscrizione.

## Per verificare l'iscrizione andare in CONSULTAZIONE

| 🗋 Carrello                 | ×   A Servizi ×   A Albo nazionale dei compo × 😡 Consultazioni                                                                   |      | × +     | _ [    |      | × |
|----------------------------|----------------------------------------------------------------------------------------------------|------|---------|--------|------|---|
| $\leftarrow \rightarrow 0$ | https://servizi.anticorruzione.it/questionari-commissari/consultazioni                                                           |      | 07      | ☆      | 9    | : |
| =                          | Albo nazionale dei componenti delle commissioni giudicatrici G                                                                   | UIDA |         | ISCRIZ | IONI |   |
|                            | Consultazioni delle iscrizioni<br>cerca tra le iscrizioni pubblicate                                                             |      |         |        |      |   |
|                            | argomento cercato                                                                                                    |      | CERCA   |        |      |   |
|                            | Sezione                                                                                                    |      |         |        |      | - |
| © Autorità N               | zionale Anticorruzione - Tutti i diritti riservati via M. Minghetti, 10 - 00187 Roma - c.f. 97584460584 Contact Center: 80089693 | 36   | SERVIZI | HO     | ИE   |   |

• Nel campo argomento cercato è possibile digitare qualunque informazione connessa all'iscrizione (cognome, nome, codice fiscale, ecc..)